# How to Register for Summer School Spring 2024

Saltfleet DHS

### How to Register Summer School Registration happens through the HWDSB website. Use the following link:

<u>https://www.hwdsb.on.ca/cce/</u> <u>summer/summer-credit-programs/</u> <u>summer-school-on-line/</u>

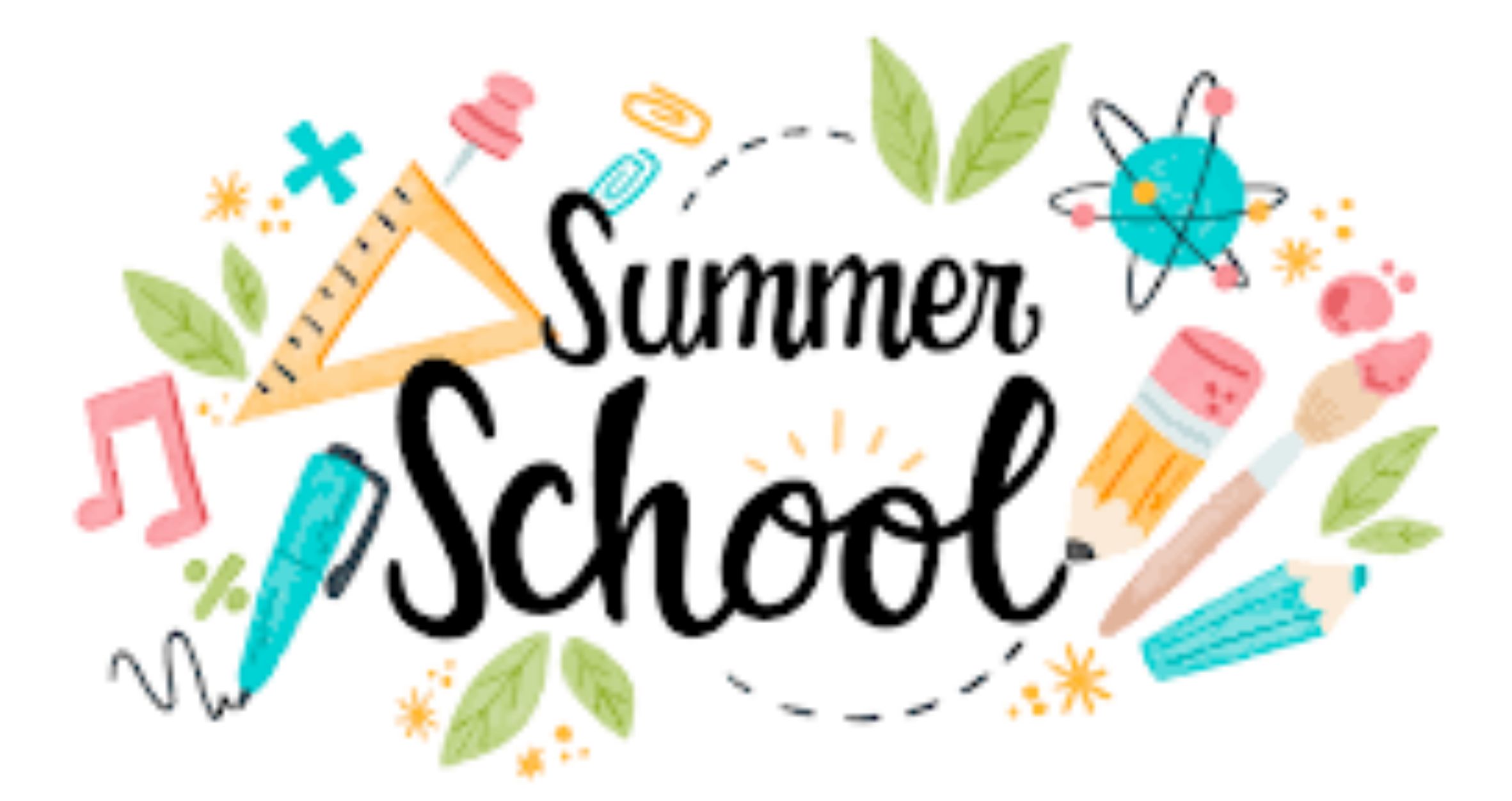

- Once you are on the website, open the third tab that says "How to Apply - HWDSB **Students including Adults currently** active in Continuing Education Credit **Programs**" - labelled 1 on the image to the right
- Then, click on the hyperlink that says **"The COURSE SELECTION FORM OPENS APRIL** 1" - labelled 2 on the image
  - This will open up a Microsoft Form to fill out for your registration
  - Please make sure you are logged into your HWDSB account when filling out the form - someone else CANNOT fill out the form for you - it must come from your account!

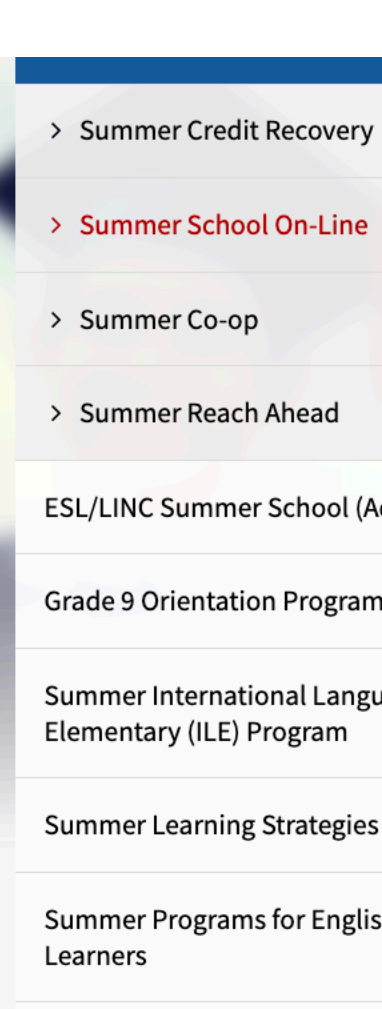

Credit

ESL/LINC Summer School (Adults)

Summer International Languages

Summer Learning Strategies Courses

Summer Programs for English Language

Summer Skill Builder Programs - Non-

Home / Summer / Summer Credit Programs / Summer School On-Line

### Summer School On-Line

### Public registration for Summer School 2024 will open April 1, 2024.

Continuing Education is pleased to offer Full Credit courses through our Summer School On-Line Program. On-Line courses will be starting on July 3rd and ending on July 26, 2024. Deadline for course selection is June 27, 2024 at 4 p.m. (course selection deadline for students from OUTSIDE HWDSB is June 25th at 4 p.m. due to required guidance approvals)

Summer On-Line Program

Summer School On-Line Courses Offered

How to Apply - HWDSB Students including Adults currently active in Continuing Education Credit Programs

e COURSE SELECTION FORM OPENS APRIL 1 and CLOSES AT 4 p.m. ON JUNE 27, 2024 (you must be signed in using your @hwdsb.on.ca account to access/

If you have any questions or concerns about your course selection, prerequisites or pathway, please contact your Guidance Counsellor. Once your Course Selection Form has been submitted, you'll receive a copy of your responses. Your Guidance Counsellor will review and validate your course selection – if they have any concerns they will update your course selection and contact you.

Deadline for registration is June 27, 2024 at 4 p.m. (registration deadline for students from OUTSIDE HWDSB is June 25th at 4 p.m.)

How to Apply - NON-HWDSB Students

How to Register - Adult Students new to HWDSB

Important Dates and Information

Continuing Education reserves the right to cancel or relocate classes or programs. Affected students would be contacted by email in the event that their course/program is cancelled. Students are limited to choose ONE Summer Credit program each year.

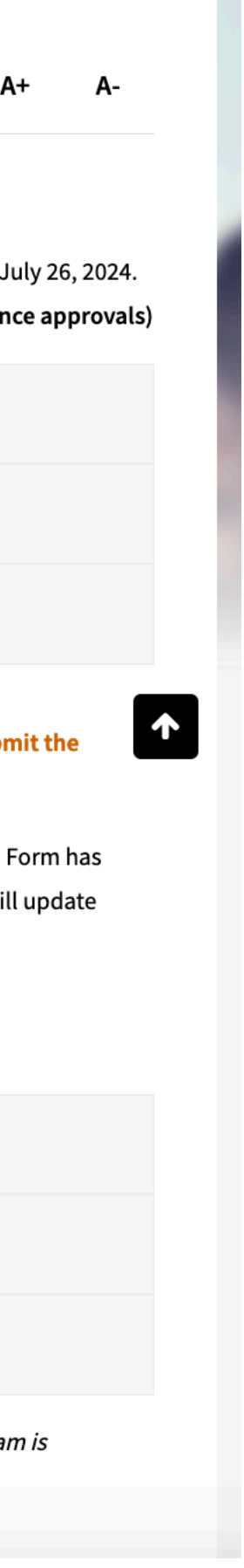

## **Student Number and OEN** How to Find Them & What to Do if You Need Help!

- You should be able to find both of these numbers on a copy of your <u>report card</u> any report card (it doesn't have to be current)
- If you can't find them, please reach out to your guidance counsellor and they can help you find these numbers and answer any questions you have!
  - Ms. Susi A-H
  - Mr. Scocchia I-P
  - Ms. Sandoval Q-Z
  - Ms. Chudak A-Z Extra Support